| F          | システムの紹介         | •••• 1P |
|------------|-----------------|---------|
|            | 操作キー・起動方法       | •••• 2P |
|            | 起動後の設定 – 位置合わせ– | ••• 3P  |
|            | 起動後の設定一影の設定一    | •••• 4P |
|            | デモ選択画面          | ••• 5P  |
|            | 紙ふうせん           | ••• 6P  |
|            | 影絵あそび 操作方法      | ••• 7P  |
| 操作マニュアル 目次 | 実演              | ••• 8P  |
|            | その他のデモの紹介       | •••• 9P |
|            | 終了方法・困ったときは     | •••10P  |
|            |                 |         |

システムの紹介

『写動』は身近にある影絵遊びと現代の技術をつかった 次世代の影絵遊びを実現するシステムです。

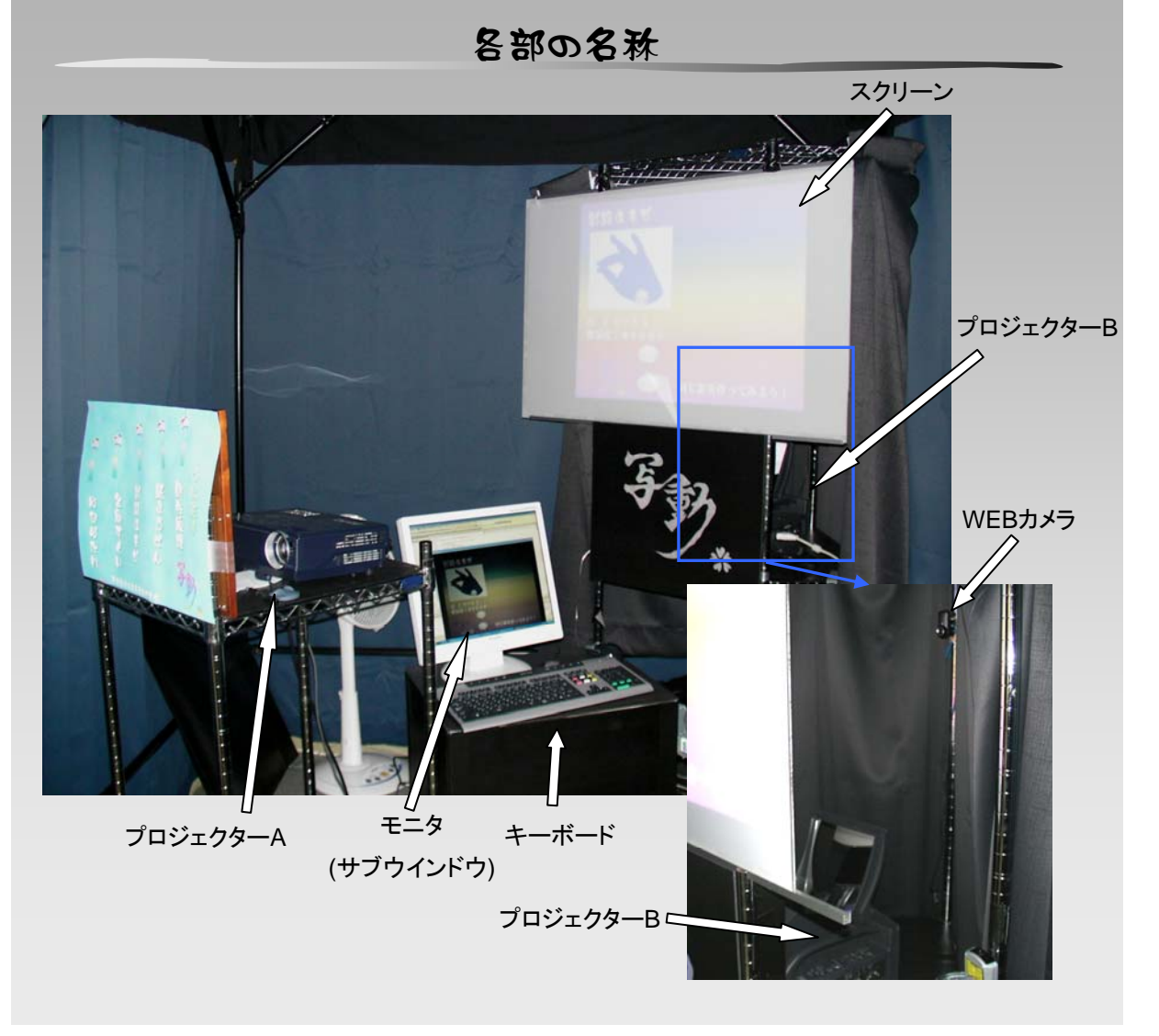

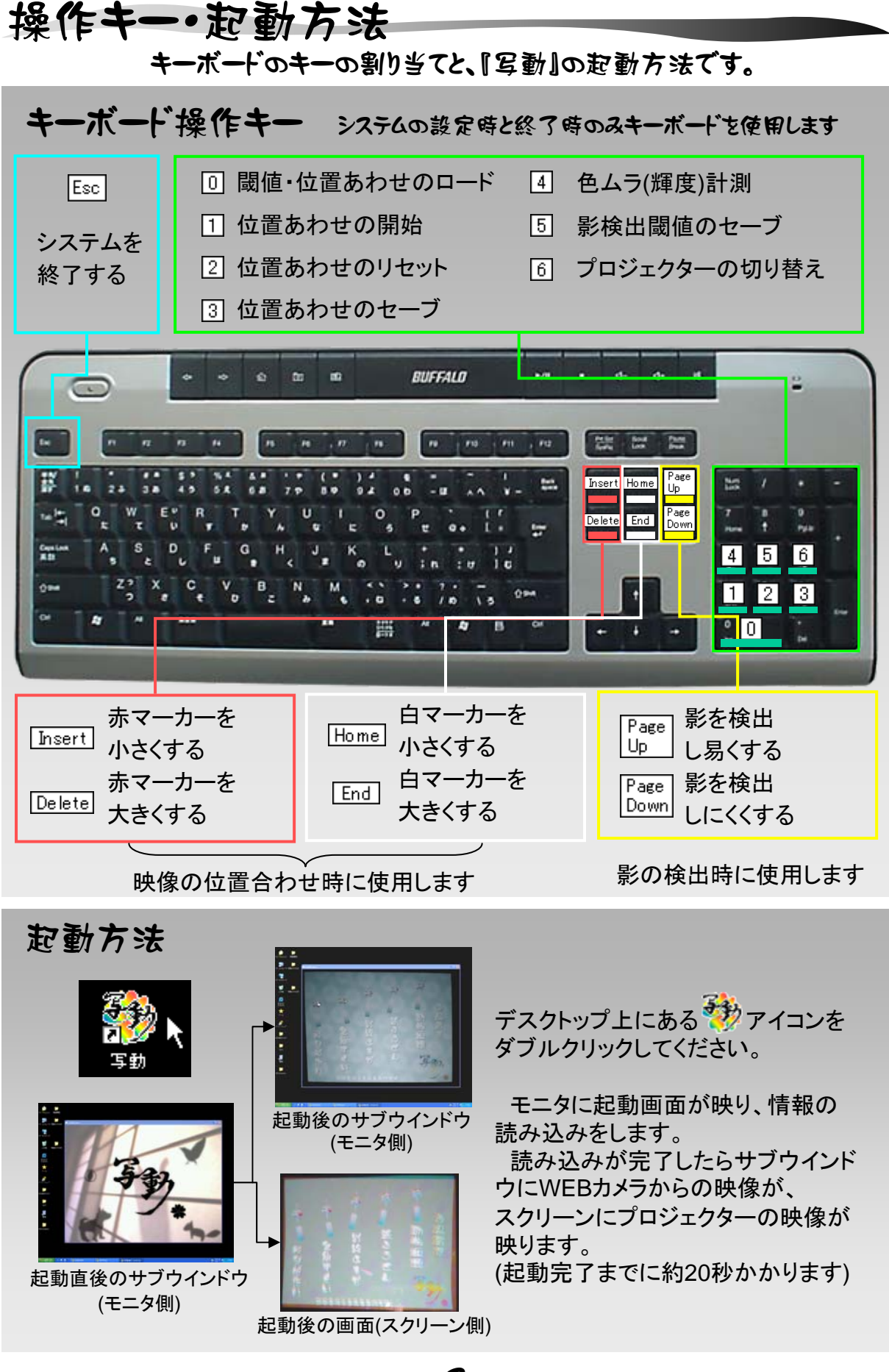

# 起動後の設定 一位置あわせー

2台のプロジェクターの映像をぴったり重ねるための操作です。

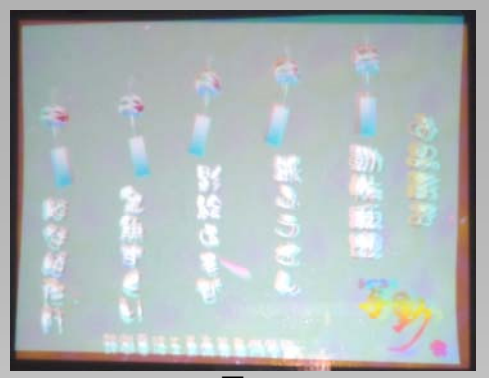

図1

「写動」を起動した直後は図1のよう にスクリーンの映像がずれています。 二つの映像の位置を合わせ、ずれを なくします。

### モニタとキーボードを使用します。

テンキーの⑥を押すと図2のように モニタにプロジェクターのグリッドと マーカーが表示されます。

このとき、全ての赤マーカー、白 マーカーの大きさが同じくらいになる まで、表1のキーで調節します。大きさ は図2を目安にして下さい。

大きさを揃えたら再度 6キーを押し、 プロジェクターを切り替えます。

切り替えたプロジェクターのマーカー についても同様に、大きさを合わせる 操作をしてください。

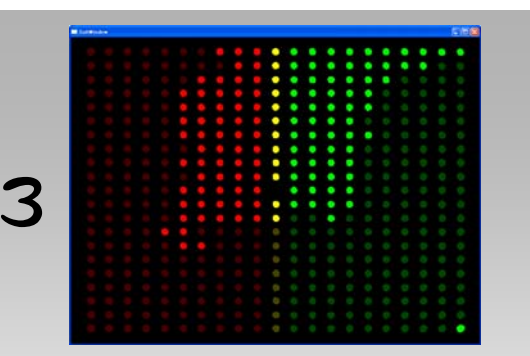

位置の揃ったマーカーから、点灯していきます。このとき、マーカーが一つでも点灯しない場合は2キーを押すと1の状態に戻るので、再度1~3の操作をやり直してください。

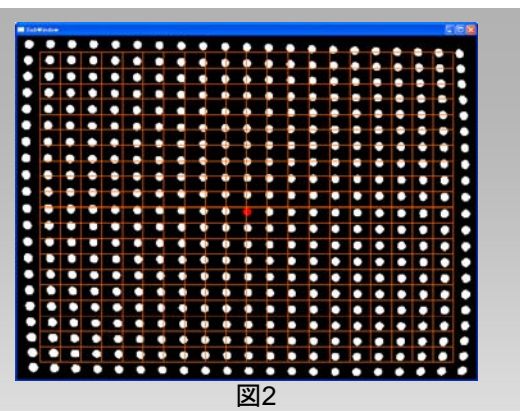

|       | 赤マーカー  | 白マーカー |    |
|-------|--------|-------|----|
| 大きいとき | Insert | Home  |    |
| 小さいとき | Delete | End   | 表1 |

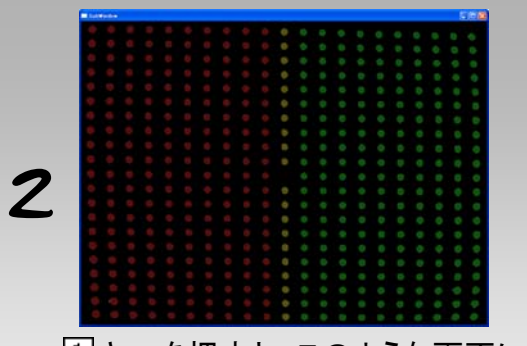

 キーを押すと、このような画面に なり、自動でプロジェクタの位置あわ せを始めます。

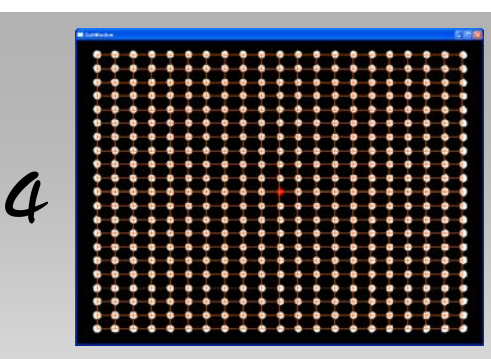

すべてのマーカーの位置が揃ったら、 マーカーが上図のようにすべて白く点灯 します。位置あわせが終了したら、はじ めに起動した画面に戻ります。(スクリー ンの映像がぴったり重なっていることを 確認してください) 起動後の設定一影の設定

影になった領域を正しく抽出するための操作です。

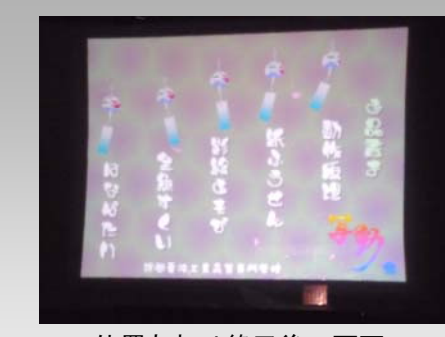

位置あわせ終了後の画面 (スクリーン側)

4 キーを押すと画面が白くなり、色ムラ が計測されます。(約1秒で完了します)

計測が終了したら自動でメニュー画面にう つります。

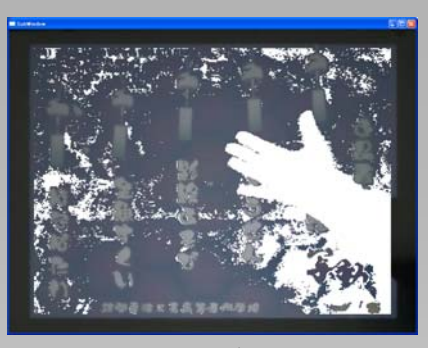

図1:影をとりすぎている状態

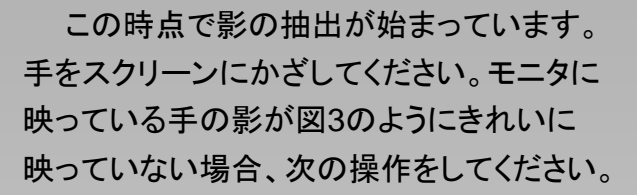

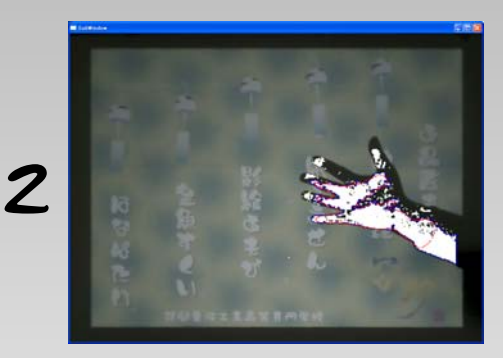

図2:影が少なすぎる状態

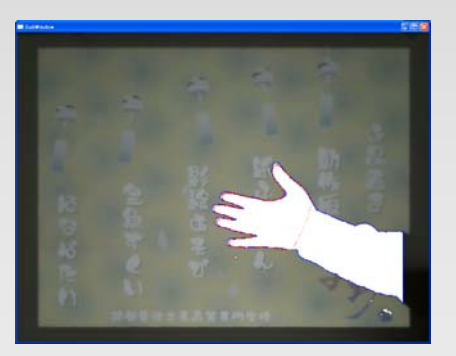

図3:正しく影がとれている状態

図1のように影を取りすぎている場合

Page Down トーを押し続けると、抽出する影を減 らしていきます。

**図2のように影が少なすぎる場合** Page い キーを押し続けると、抽出する影を増 やしていきます。

図3のように手の影がきれいに表示されて いれば影が正常に抽出されています。

写動起動後の設定は終了です。

4

デモ選択画面

### 設定が終わればいろいろなデモを楽しめます。

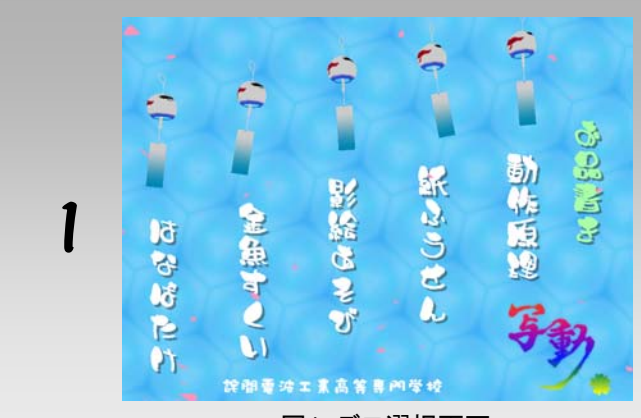

図1:デモ選択画面

この画面が、

「デモ選択画面」

です。

ここからの操作は、スクリーン上 での影による操作をします。 スクリーンの横のマットの上に移

動してください。

デモを選択するには2種類の操 作方法があります。

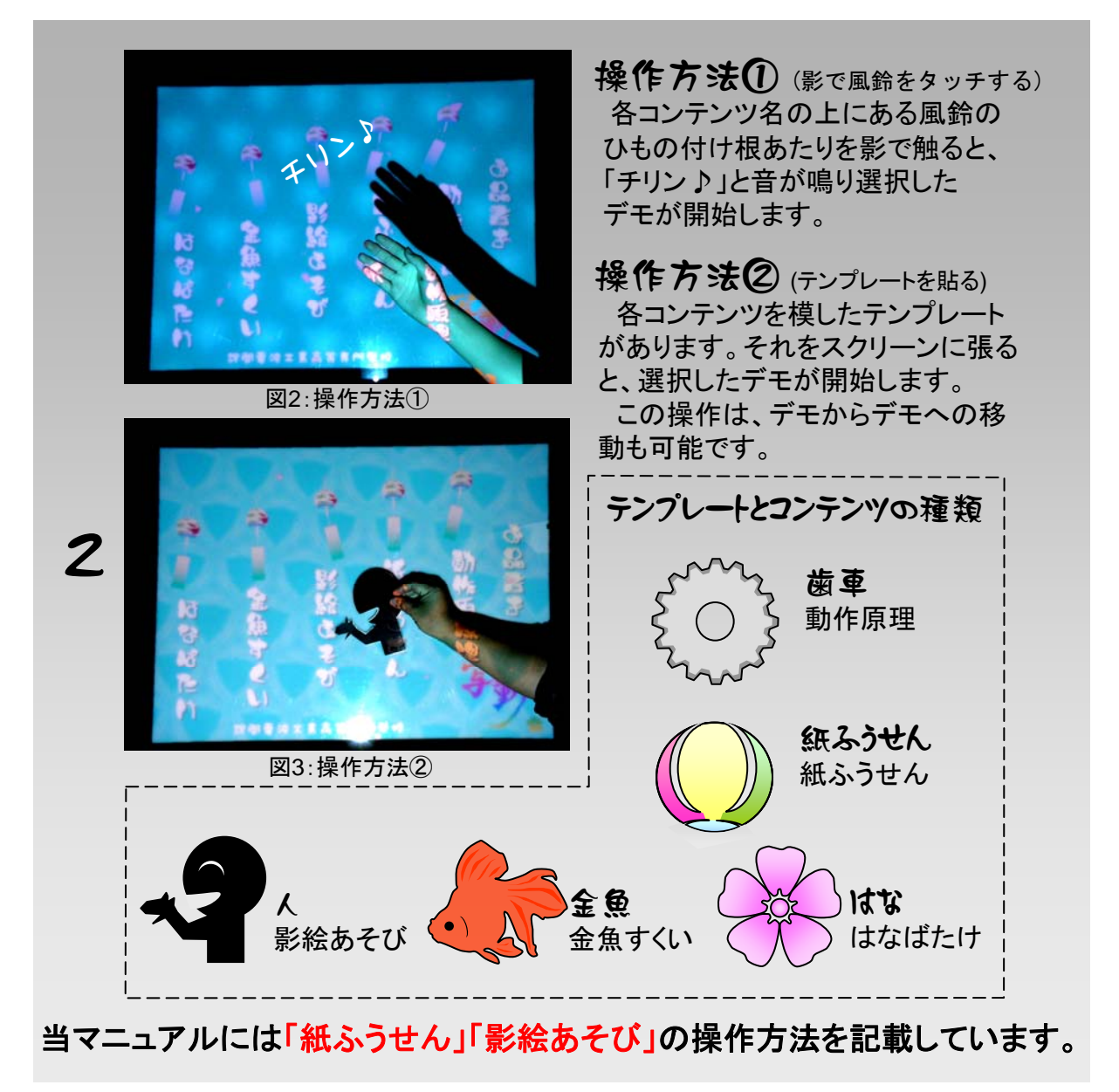

5

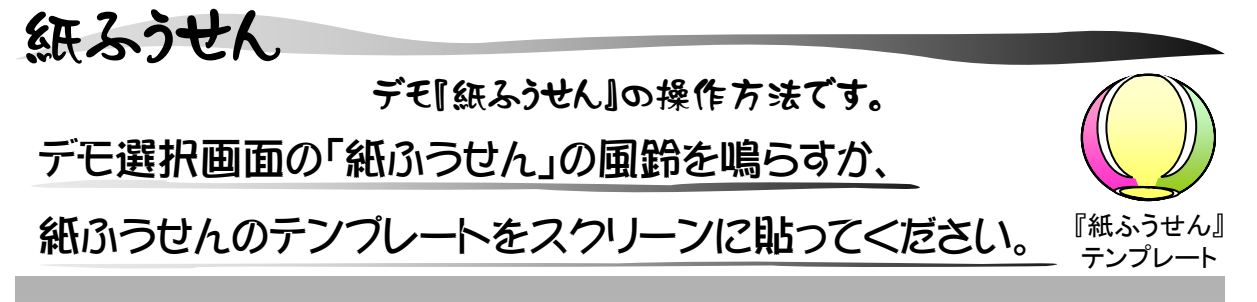

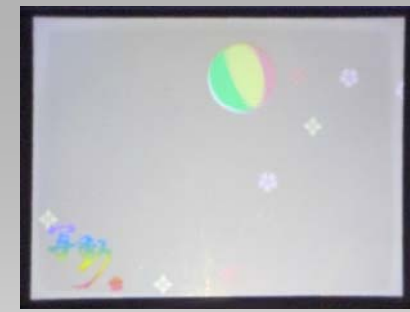

デモモードの開始されると、紙ふうせん が画面に出てきます。 影で触れてみましょう。

紙ふうせんが影の手の上を転がったり、 手ではねる動作をすると紙ふうせんがは ねます。

初期状態

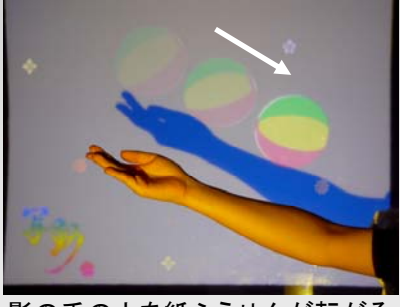

影の手の上を紙ふうせんが転がる

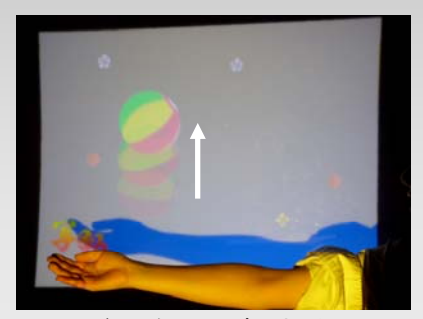

紙ふうせんがはねる

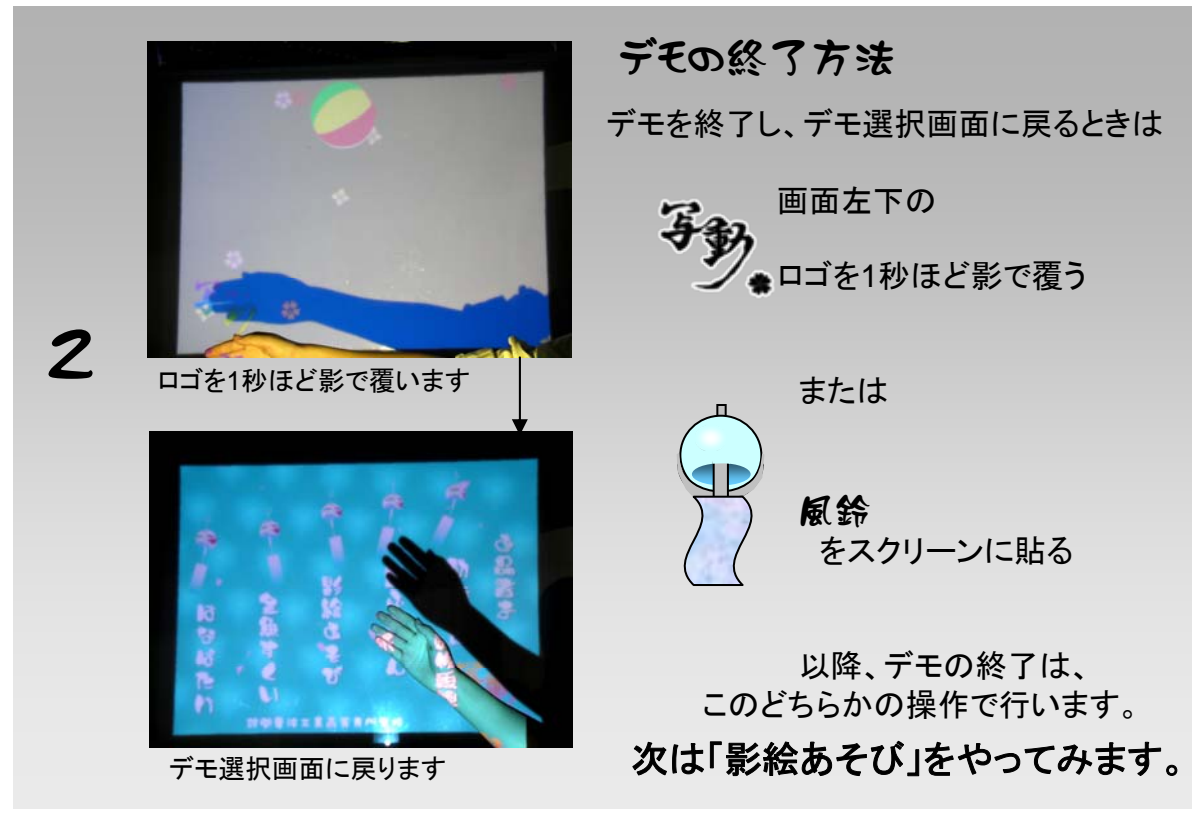

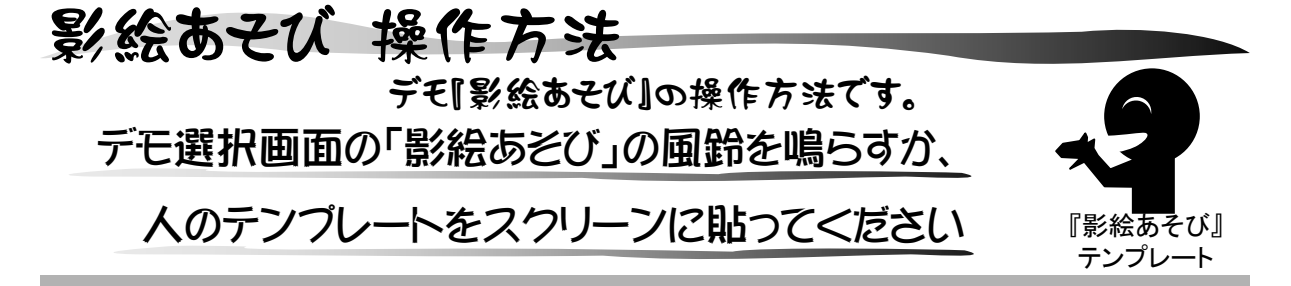

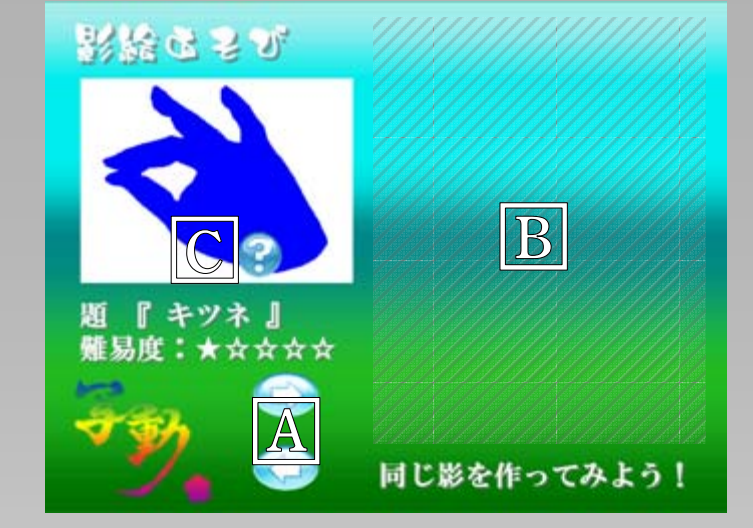

「影絵あそび」のデモ画面です

- ① 国の 🜍 🜍 ボタンで作る影絵を選びます。
- ② 表示されている影絵をBのスペースで作ります。
- ③ 影だけで難しいときは<sup>©</sup>の デボタンを影で触れるとヒントとして 手のイラストが出ます。

※デモを終了し、デモ選択画面に戻るときは前ページで記載している方法で行います

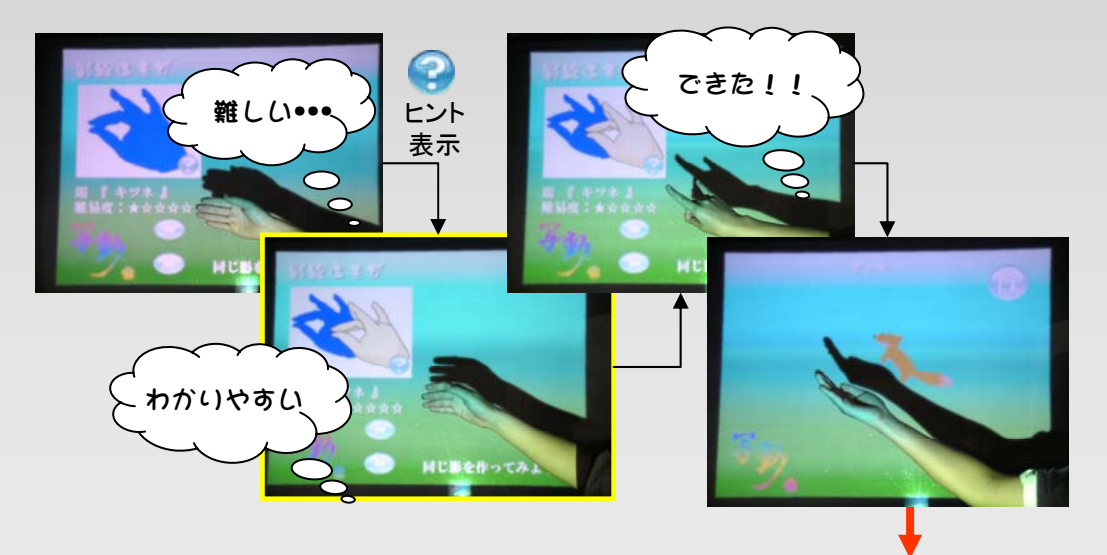

手本の影絵を作ると、モデルになった動物が出てきて遊ぶことができます 次のページの手順で「羽ばたく鳥」を作ってみましょう!

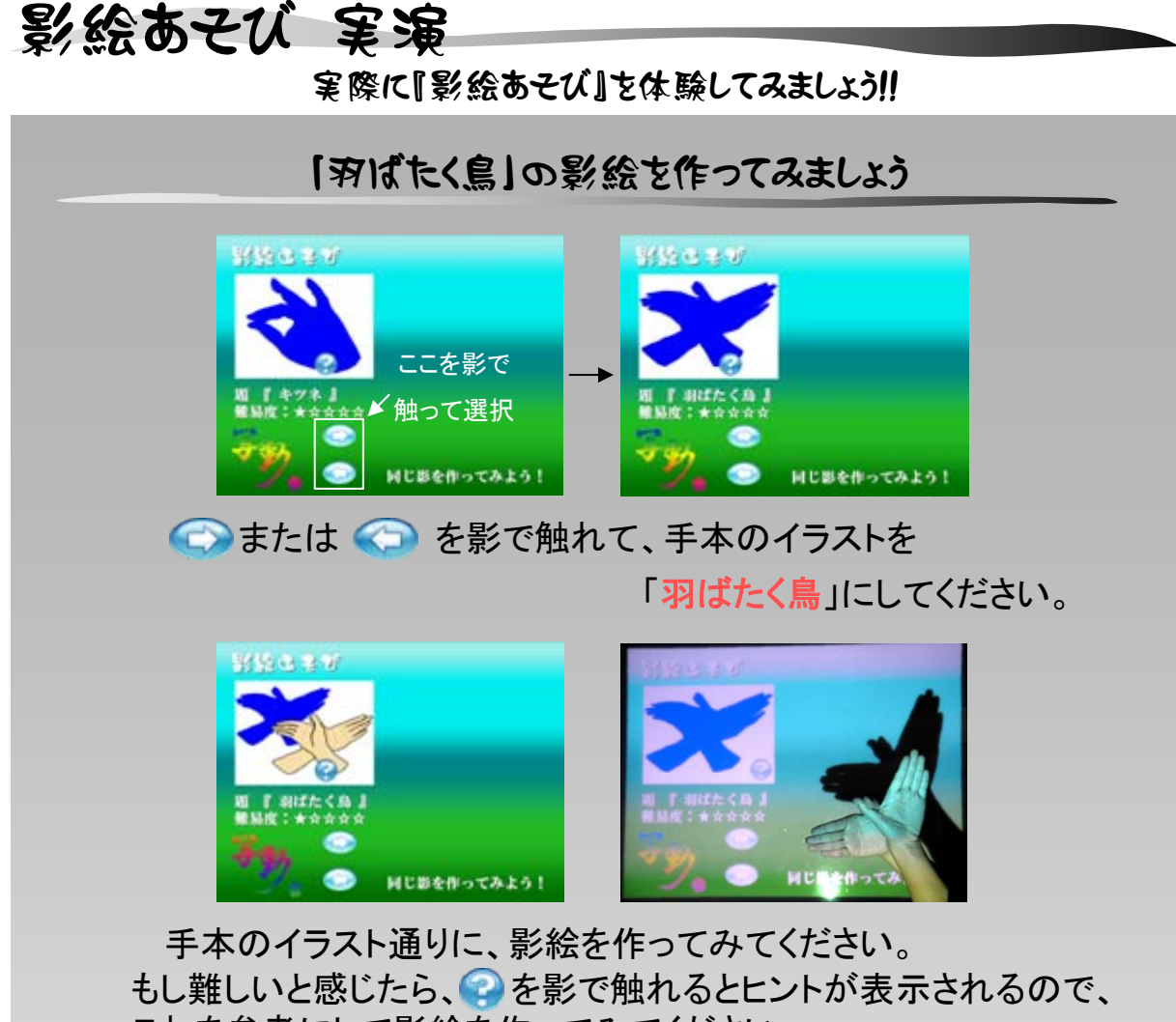

これを参考にして影絵を作ってみてください。 ※どうしてもできない場合は... → 10ページへ

### 影絵が完成すると

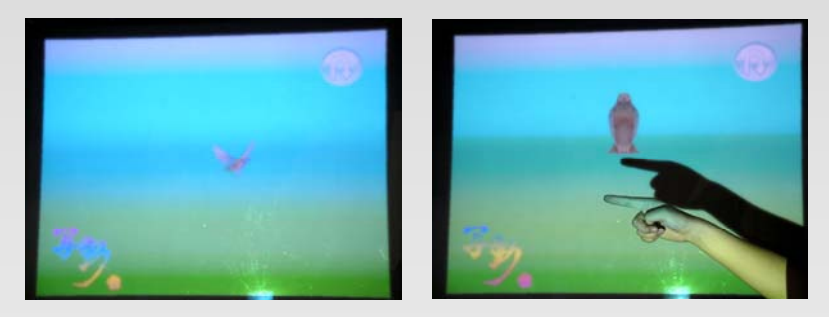

影絵が完成すると音がなり、鳥が飛びながら出てきます。 指を出してしばらく待っていると、鳥が指に止まってきます。 ゆっくり指を動かすと指に止まったまま鳥がついてきます。 動きが早すぎると鳥が飛び去ってしまいます。

動物と遊んだ後は 😡 を影で覆うと、影絵あそびの画面に戻ります。

その他のデモの紹介

# その他にも、いろいろなデモがあります。

動作原理

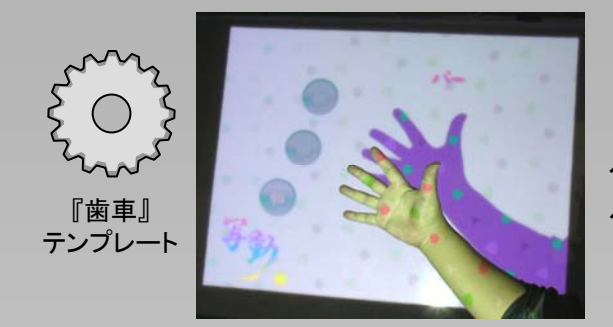

色のついた影を楽しむことができます。 色のつく原理や、形状認識の原理を知 ることができます。

金魚すくい

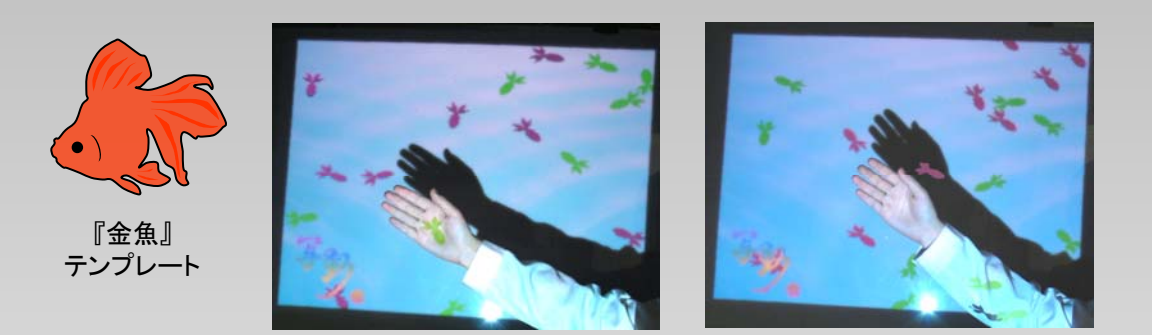

#### 金魚が画面上にたくさん出てきます。 2台のプロジェクターを利用することで金魚が影の上を横切ったりします。

はなばたけ

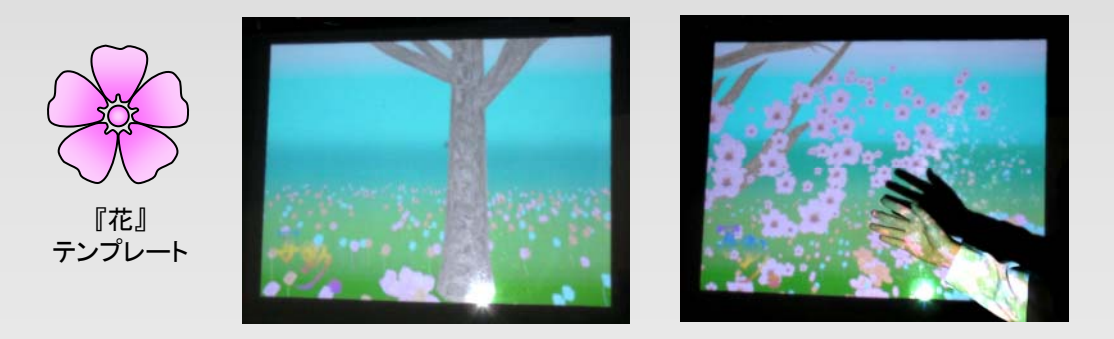

画面上に沢山のつぼみの状態の花が出てきます。手を振ると、そこか ら光が降り注ぎ、つぼみだった花が咲きます。花は一定時間後につぼみ に戻ります。

# 終了方法・困ったときは...

# システムの終了方法

終わりたいときには Esc キーを押していつでもシステムを終了できます。

## トラブルシューティング

### システムを動かしてしまい映像がズレてしまった

1 キーを押してみてください。再び位置あわせを開始します。

### どうしても影絵ができない

- ◇ スクリーンには腕のみが映るようにしてみましょう。
- ◇ スクリーンから離れすぎる(影が大きすぎる)と認識されなくなります。
- ◇ 手を回転させ色々な角度で試してみてください。
- ◇ 両手を使う影絵では、両腕が重なるように影をつくるのがポイントです。 腕と腕の間に隙間ができないように試してみてください。 ※あきらめる場合には、こっそり ℝ ボタンを押してみて下さい。

## システムの動作環境 (デモシステム)

| OS          | Microsoft Windows XP                |
|-------------|-------------------------------------|
| CPU         | Intel Core 2 Quad Q6700             |
| メモリ         | 3GB                                 |
| グラフィックス     | nVidia GeForce 8800GTS              |
| カメラ         | Logicool Qcam Pro for Notebook      |
|             | (640×480の解像度で使用)                    |
| プロジェクター(前面) | BenQ MP721c (DLP方式) (描画解像度1024x768) |
| プロジェクター(背面) | NEC WT615J (DLP方式)(                 |